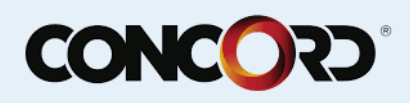

## How to Register an Account

1. Open the website.

## Figure 1. The Login Page

| Log in to view your ac    | count |                  |
|---------------------------|-------|------------------|
| Account Number            |       |                  |
| Password                  |       | Register Account |
| Log in                    |       |                  |
| Forgot your password?     |       |                  |
| III   View Privacy Policy |       |                  |

2. Click the Register Account button.

| <ul> <li>The Registration</li> </ul> | Figure 2. The Registration Page                                                                    |  |
|--------------------------------------|----------------------------------------------------------------------------------------------------|--|
| age opens.                           | Please complete this simple form to register your account.                                         |  |
|                                      | 1 Verify your account details for online access                                                    |  |
|                                      | Required fields are marked with an asterisk *.                                                     |  |
|                                      | Account*                                                                                           |  |
|                                      | First Name*                                                                                        |  |
|                                      | Last Name*                                                                                         |  |
|                                      | Phone Number*                                                                                      |  |
|                                      | Zip code*                                                                                          |  |
|                                      | Email*                                                                                             |  |
|                                      | Create your password     Already registered your MyAccountInfo account? Sign in here     Password* |  |
|                                      | Register my account                                                                                |  |
|                                      | Return to the login page                                                                           |  |
|                                      | 📟 🖬   View Privacy Policy                                                                          |  |

4. Enter the information as it appears in Interlink. Note: The Account Number will be their login.

5. Click the Register My Account button.

**6.** The Terms and Conditions page will open. The customer must read and acknowledge these before their account is registered.

- 7. Click the I Accept button. The customer will now be registered and directed to their opening page.
- $Copyright @ \ Concord \ Servicing \ 2018. \ All \ rights \ reserved.$

The information contained in this documentation is proprietary to Concord Servicing Corporation and may not be published, reproduced, copied, or disclosed without the express written permission of an authorized representative of Concord Servicing Corporation. This manual should not be removed from client's premises at any time. Client agrees that, upon termination of employment, any employee who has been given access to this manual will return it to Client. Client further acknowledges and agrees that the information in this manual is covered by and subject to the confidentiality and nondisclosure terms of the servicing agreement entered into by Client, or its affiliate, and Concord.